### お客様用

# рнс

# ヘルスケア手帳サービス <sub>品番</sub> MV-1A100HN1~HN8

# 参考資料:ほかのお薬手帳アプリで閲覧設定 e薬Link ワンタイムコード発行機能の搭載場所を調査

いろんな電子お薬手帳の情報を結びます

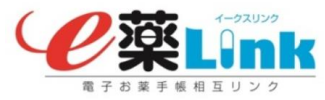

### PHC株式会社 メディコム事業部

2018年4月

### はじめに

■本書は、電子お薬手帳相互参照サービス(e薬Link <イークスリンク>)\*1を利用して、他の運営事業者が運営する、 ほかの電子お薬手帳アプリの服用履歴データを、ヘルスケア手帳サービスの薬局側「スマート薬局 受付・呼出 Webアプリ」で閲覧するための各アプリのワンタイムコードを発行する操作方法を調査したものである。

画面は<mark>2017年9月</mark>時点の当社調べによるものです。他社が運営する電子お薬手帳サービスですので、画面構成や遷移は予告なく変更されている場合があります。 詳細は各社の運営会社にお問合せください。

・ほかの電子お薬手帳アプリの服用履歴を、スマート薬局 受付・呼出Webアプリ上で閲覧・確認する方法 ほかの電子お薬手帳アプリで発行されたワンタイムコードを、

[トップ画面]の右上部にー[ほかのお薬手帳の服用履歴を閲覧]エリアに入力して、[表示] ボタンを押し下げます。

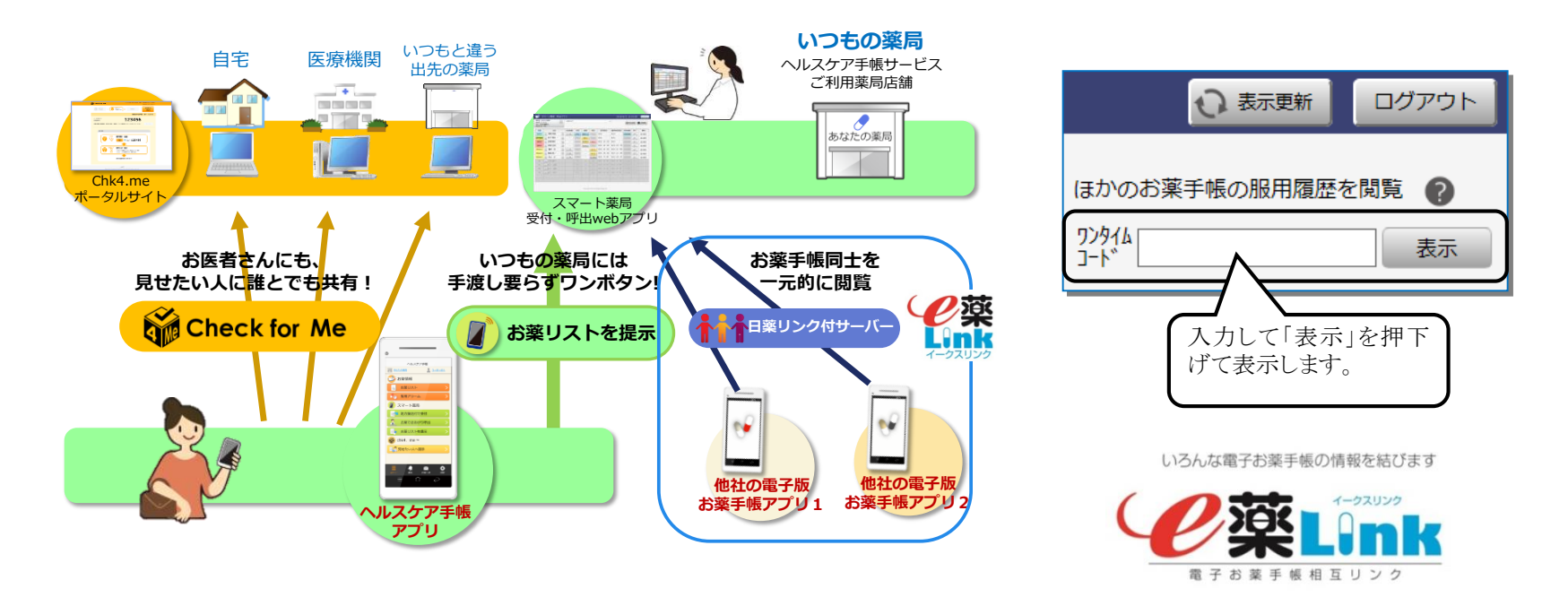

\*1「電子お薬手帳相互閲覧サービス」は、公益社団法人日本薬剤師会が提供する日薬リンク付サーバーを介して、電子お薬手帳を提供する事業者同士が 服用履歴データを相互に参照し合うことで、参加している電子お薬手帳の服用履歴をひとつのシステムにて一元的閲覧可能とする仕組みです。

※「e薬Link(イークスリンク)」は、(公社)日本薬剤師会に帰属します。

# 日薬リンク付サーバー参加運営事業者一覧

#### 2018年3月時点

3

いろんな電子お薬手帳の情報を結びます

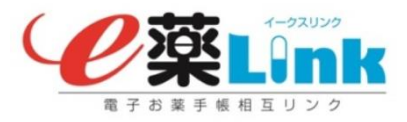

#### 日本薬剤師会ホームページ e薬Link(電子お薬手帳相互閲覧サービス) http://www.nichiyaku.or.jp/e\_kusulink/list.html

なお、2018年3月現在、30の電子お薬手帳が 参加しています。

| 名称                                                                                                    | 提供組織                                                                                                    | データ保存先                                                                                                    |
|----------------------------------------------------------------------------------------------------|----------------------------------------------------------------------------------------------------|----------------------------------------------------------------------------------------------------|
| 大阪e-お薬手帳                                                                                                    | (一社)大阪府薬剤師会                                                                                                    | 健康の庫((株)STNet)                                                                                                    |
| 日薬eお薬手帳                                                                                                    | (公社)日本薬剤師会                                                                                                    |                                                                                                    |
| お薬手帳プラス                                                                                                    | 日本調剤(株)                                                                                                    | 日本調剤(株)                                                                                                    |
| ファルモお薬手帳                                                                                                    | (株)ファルモ                                                                                                    | ファルモクラウド((株)ファルモ)                                                                                                    |
| 呻奈川マイカルテ                                                                                                    |                                                                                                    |                                                                                                    |
| サンキリチェッタ                                                                                                    |                                                                                                    |                                                                                                    |
| noppe (ホッペ)                                                                                                    | ホッペ(株)                                                                                                    | ホッペ(株)                                                                                                    |
| おくすり手帳Link                                                                                                    | (株)NTTドコモ                                                                                                    |                                                                                                    |
| アインお薬手帳                                                                                                    | (株)アインホールディングス                                                                                                    |                                                                                                    |
| クオールおくすり手帳2.0                                                                                                    | クオール(株)                                                                                                    |                                                                                                    |
| あんしん おくすり手帳                                                                                                    | クラフト(株)                                                                                                    |                                                                                                    |
| /・drugお薬手帳                                                                                                    | 中部薬品(株)                                                                                                    |                                                                                                    |
| クリエイト薬局 処方せん送信・お薬手帳                                                                                                    | (株)クリエイトエス・ディー                                                                                                    |                                                                                                    |
| ココカラファイン電子お薬手帳                                                                                                    | (株)ココカラファイン                                                                                                    |                                                                                                    |
| あけぼの薬局グループおくすり手帳                                                                                                    | (株)アイリスファーマ                                                                                                    |                                                                                                    |
|                                                                                                    |                                                                                                    |                                                                                                    |
| ヘルスケア手帳                                                                                                    | パナソニック ヘルスケア(株)                                                                                                    | パナソニック ヘルスケア(株)                                                                                                    |
| ヘルスケア手帳<br>ルナルナお楽手帳                                                                                                    | パナソニック ヘルスケア(株)                                                                                                    | パナソニック ヘルスケア(株)                                                                                                    |
| ヘルスケア手帳<br>ルナルナお楽手帳<br>CARADAお薬手帳                                                                                                    | パナソニック ヘルスケア(株)<br>(株)エムティーアイ                                                                                                    | パナソニック ヘルスケア(株)<br>ファルモクラウド((株)ファルモ/(株)エム<br>ティーアイ)                                                                                                    |
| ヘルスケア手帳<br>ルテルテお楽手帳<br>CARADAお薬手帳<br>CARADA                                                                                                    | パナソニック ヘルスケア(株)<br>(株)エムティーアイ                                                                                                    | パナソニック ヘルスケア(株)<br>ファルモクラウド((株)ファルモ/(株)エム<br>ティーアイ)                                                                                                    |
| ヘルスケア手帳<br>レテルナお楽手帳<br>CARADAお薬手帳<br>CARADA<br>:lass A 電子おくすり手帳                                                                                                    | パナソニック <i>ヘルスケア(株)</i><br>(株)エムティーアイ<br>(株)クラスAネットワーク                                                                                                    | パナソニック ヘルスケア(株)<br>ファルモクラウド((株)ファルモ/(株)エム<br>ティーアイ)<br>(株)クラスAネットワーク/ホッペ(株)                                                                                                    |
| ヘルスケア手帳<br>ルナルナお楽手帳<br>CARADAお薬手帳<br>CARADA<br>class A 電子おくすり手帳<br>ポケットファーマシー                                                                                                    | パナソニック <i>ヘルスケア(株)</i><br>(株)エムティーアイ<br>(株)クラスAネットワーク<br>ポケットファーマシー販売(株)                                                                                                    | パナソニック ヘルスケア(株)<br>ファルモクラウド((株)ファルモ/(株)エム<br>ティーアイ)<br>(株)クラスAネットワーク/ホッペ(株)<br>ポケットファーマシー販売(株)                                                                                                    |
| ヘルスケア手帳<br>レナルナお楽手帳<br>CARADAお薬手帳<br>CARADA<br>:lass A 電子おくすり手帳<br>ポケットファーマシー<br>アイ・ノート                                                                                                    | パナソニック <i>ヘルスケア(株)</i><br>(株)エムティーアイ<br>(株)クラスAネットワーク<br>ポケットファーマシー販売(株)<br>岩渕薬品(株)                                                                                                    | パナソニック ヘルスケア(株)<br>ファルモクラウド ((株)ファルモ/(株)エム<br>ティーアイ)<br>(株)クラスAネットワーク/ホッペ(株)<br>ポケットファーマシー販売(株)<br>岩渕薬品(株)                                                                                           |
| ヘルスケア手帳<br>レテルテお楽手帳<br>CARADAお薬手帳<br>CARADA<br>class A 電子おくすり手帳<br>ポケットファーマシー<br>アイ・ノート<br>お薬情報玉手箱                                                                                                    | パナソニック <i>ヘルスケア(株)</i><br>(株)エムティーアイ<br>(株)クラスAネットワーク<br>ポケットファーマシー販売(株)<br>岩渕薬品(株)<br>ニッセイ情報テクノロジー(株)                                                                                                    | パナソニック ヘルスケア(株)<br>ファルモクラウド ((株)ファルモ/(株)エム<br>ティーアイ)<br>(株)クラスAネットワーク/ホッペ(株)<br>ポケットファーマシー販売(株)<br>岩渕薬品(株)<br>ニッセイ情報テクノロジー(株)                                                                        |
| ヘルスケア手帳<br>レナルナお楽手帳<br>CARADAお薬手帳<br>CARADA<br>class A 電子おくすり手帳<br>ポケットファーマシー<br>アイ・ノート<br>お薬情報玉手箱<br>EPARKお薬手帳                                                                                                    | パナソニック ヘルスケア(株)<br>(株)エムティーアイ<br>(株)クラスAネットワーク<br>ポケットファーマシー販売(株)<br>岩渕薬品(株)<br>ニッセイ情報テクノロジー(株)<br>(株)フリービットEPARKヘルスケア                                                                                                    | パナソニック ヘルスケア(株)<br>ファルモクラウド ((株)ファルモ/(株)エム<br>ティーアイ)<br>(株)クラスAネットワーク/ホッペ(株)<br>ポケットファーマシー販売(株)<br>岩渕薬品(株)<br>ニッセイ情報テクノロジー(株)<br>(株)フリービットEPARKヘルスケア                                                 |
| ヘルスケア手帳<br>レナルナお楽手帳<br>CARADAお薬手帳<br>CARADA<br>class A 電子おくすり手帳<br>ポケットファーマシー<br>アイ・ノート<br>お薬情報玉手箱<br>EPARKお薬手帳<br>narmo (ハルモ)                                                                                                    | パナソニックヘルスケア(株)<br>(株)エムティーアイ<br>(株)クラスAネットワーク<br>ポケットファーマシー販売(株)<br>岩渕薬品(株)<br>ニッセイ情報テクノロジー(株)<br>(株)フリービットEPARKヘルスケア<br>ソニー(株)                                                                                                    | パナソニック ヘルスケア(株)<br>ファルモクラウド ((株)ファルモ/(株)エム<br>ティーアイ)<br>(株)クラスAネットワーク/ホッペ(株)<br>ポケットファーマシー販売(株)<br>岩渕薬品(株)<br>ニッセイ情報テクノロジー(株)<br>(株)フリービットEPARKヘルスケア<br>ソニー(株)                                       |
| ヘルスケア手帳<br>レナルナお楽手帳<br>CARADAお薬手帳<br>CARADA<br>class A 電子おくすり手帳<br>ポケットファーマシー<br>アイ・ノート<br>お薬情報玉手箱<br>EPARKお薬手帳<br>harmo (ハルモ)<br>建康管理システム「もりもり」                                                                                                    | パナソニックヘルスケア(株)<br>(株)エムティーアイ<br>(株)クラスAネットワーク<br>ポケットファーマシー販売(株)<br>岩渕薬品(株)<br>ニッセイ情報テクノロジー(株)<br>(株)フリービットEPARKヘルスケア<br>ソニー(株)                                                                                                    | パナソニック ヘルスケア(株)<br>ファルモクラウド ((株)ファルモ/(株)エム<br>ティーアイ)<br>(株)クラスAネットワーク/ホッペ(株)<br>ポケットファーマシー販売(株)<br>岩渕薬品(株)<br>ニッセイ情報テクノロジー(株)<br>(株)フリービットEPARKヘルスケア<br>ソニー(株)                                       |
| <ul> <li>ヘルスケア手帳</li> <li>レナルナお楽手帳</li> <li>CARADAお薬手帳</li> <li>CARADA</li> <li>class A 電子おくすり手帳</li> <li>ポケットファーマシー</li> <li>アイ・ノート</li> <li>お薬情報玉手箱</li> <li>EPARKお薬手帳</li> <li>harmo(ハルモ)</li> <li>健康管理システム「もりもり」</li> <li>電子お薬手帳システム For Fine Medical</li> </ul>                                                        | パナソニックヘルスケア(株)<br>(株)エムティーアイ<br>(株)クラスAネットワーク<br>ポケットファーマシー販売(株)<br>岩渕薬品(株)<br>ニッセイ情報テクノロジー(株)<br>(株)フリービットEPARKヘルスケア<br>ソニー(株)<br>(株)ファインメディカル                                                                                                 | パナソニック ヘルスケア(株)<br>ファルモクラウド ((株)ファルモ/(株)エム<br>ティーアイ)<br>(株)クラスAネットワーク/ホッペ(株)<br>ポケットファーマシー販売(株)<br>岩渕薬品(株)<br>ニッセイ情報テクノロジー(株)<br>(株)フリービットEPARKヘルスケア<br>ソニー(株)                                       |
| ヘルスケア手帳<br>レテルテお楽手帳<br>CARADAお薬手帳<br>CARADA<br>class A 電子おくすり手帳<br>ポケットファーマシー<br>アイ・ノート<br>お薬情報玉手箱<br>EPARKお薬手帳<br>narmo (ハルモ)<br>建康管理システム「もりもり」<br>電子お薬手帳システム For Fine Medical<br>歯科向け電子お薬手帳システム For<br>optech                                                                                                    | パナソニックヘルスケア(株)<br>(株)エムティーアイ<br>(株)クラスAネットワーク<br>ポケットファーマシー販売(株)<br>岩渕薬品(株)<br>ニッセイ情報テクノロジー(株)<br>(株)フリービットEPARKヘルスケア<br>ソニー(株)<br>(株)ファインメディカル                                                                                                 | パナソニック ヘルスケア(株)<br>ファルモクラウド ((株)ファルモ/(株)エム<br>ティーアイ)<br>(株)クラスAネットワーク/ホッペ(株)<br>ポケットファーマシー販売(株)<br>岩渕薬品(株)<br>ニッセイ情報テクノロジー(株)<br>(株)フリービットEPARKヘルスケア<br>ソニー(株)<br>(株)ファインメディカル                       |
| <ul> <li>ヘルスケア手帳</li> <li>ヘルスケア手帳</li> <li>CARADAお薬手帳</li> <li>CARADA</li> <li>class A 電子おくすり手帳</li> <li>ポケットファーマシー</li> <li>アイ・ノート</li> <li>お薬情報玉手箱</li> <li>EPARKお薬手帳</li> <li>harmo(ハルモ)</li> <li>健康管理システム「もりもり」</li> <li>電子お薬手帳システム For Fine Medical</li> <li>歯科向け電子お薬手帳システム For optech</li> <li>マツモトキヨシお薬手帳</li> </ul> | <ul> <li>パナソニックヘルスケア(株)</li> <li>(株)エムティーアイ</li> <li>(株)クラスAネットワーク</li> <li>ボケットファーマシー販売(株)</li> <li>岩渕薬品(株)</li> <li>ニッセイ情報テクノロジー(株)</li> <li>(株)フリービットEPARKヘルスケア</li> <li>ソニー(株)</li> <li>(株)ファインメディカル</li> <li>(株)マツモトキヨシホールディングス</li> </ul> | パナソニック ヘルスケア(株)<br>ファルモクラウド ((株)ファルモ/(株)エム<br>ティーアイ)<br>(株)クラスAネットワーク/ホッペ(株)<br>ポケットファーマシー販売(株)<br>岩渕薬品(株)<br>ニッセイ情報テクノロジー(株)<br>(株)フリービットEPARKヘルスケア<br>ソニー(株)<br>(株)ファインメディカル<br>(株)マツモトキヨシホールディングス |

※ 2018年3月時点につき、旧社名で表示されています。

※「e薬Link (イークスリンク)®」は(公社)日本薬剤師会の登録商標です(登録第5957355号)。

[e薬Link] - [次へ] - [ワンタイムコードの発行] -ユーザ選択 ⇒ ワンタイムコード発行

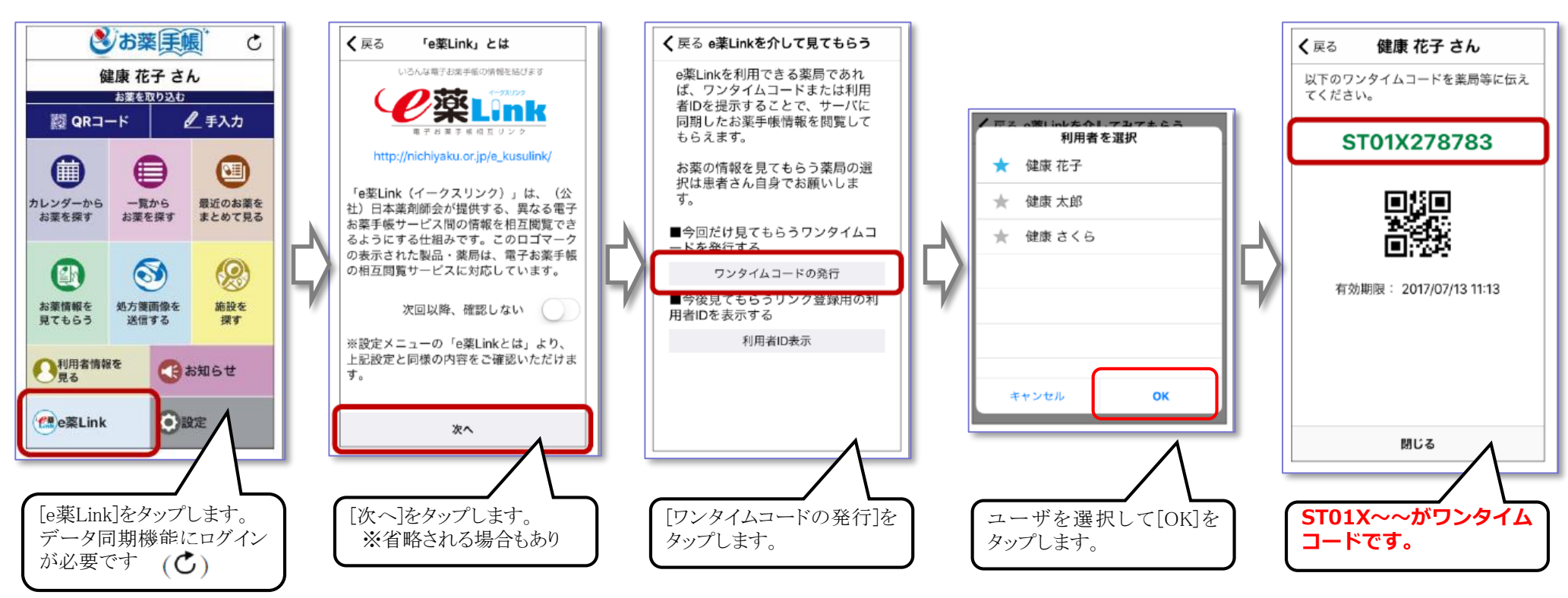

■ ご注意 事前設定が必要:ワンタイムコード発行を行うためには

事前に、[サーバーにデータを同期]する設定をONにする必要があります。(株) STNetと契約(利用規約・個人情報の取り扱いへの同意) の上、サーバーに利用者登録(ログインID、パスワード取得、メールアドレス登録)が必要となります。

事前設定場所: [設定] – [サーバーにデータを同期] から利用規約同意、利用者登録

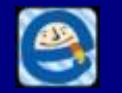

### 2.大阪 e - お薬手帳 (-社)大阪府薬剤師会/(株) STN e t

5

■ ワンタイムコード発行方法 ※ 日薬e-お薬手帳と同じですので省略します。

[e薬Link] - [次へ] - [ワンタイムコードの発行] -ユーザ選択 ⇒ ワンタイムコード発行

■ ご注意 事前設定が必要: ワンタイムコード発行を行うためには

事前に、[サーバーにデータを同期]する設定をONにする必要があります。(株) STNetと契約(利用規約・個人情報の取り扱いへの同意)の上、サーバーに利用者登録(ログインID、パスワード取得、メールアドレス登録)が必要となります。

事前設定場所: [設定] - [サーバーにデータを同期] から利用規約同意、利用者登録

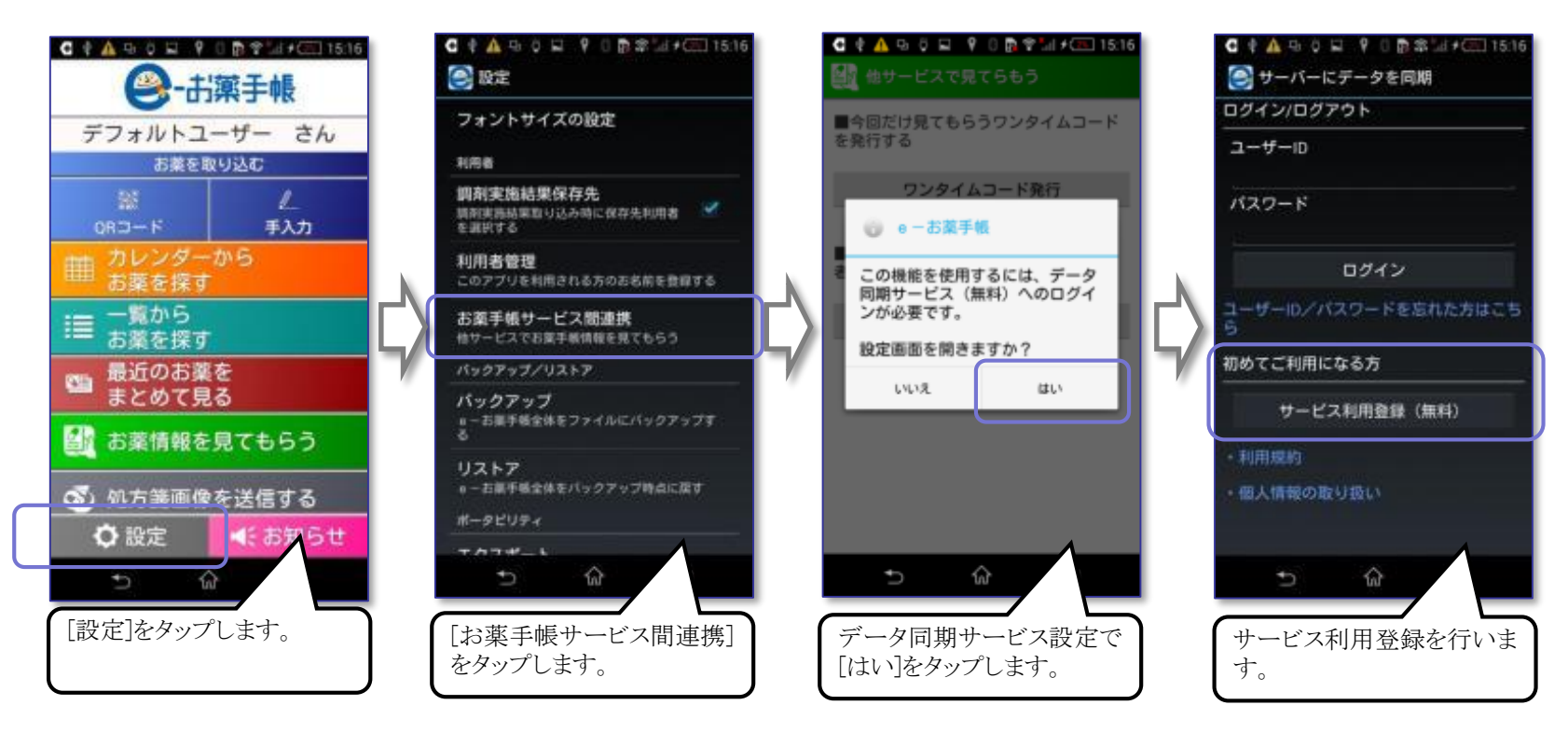

## 3.アインお薬手帳2 (株)アインホールディングス / (株)NTTドコモ

6

※ アインお薬手帳2(Ver.6.0.0以上)のみ可能です。 ■ ワンタイムコード発行方法 (旧バージョンのアインお薬手帳(ver.5.0.4)では使えません。データの移行をしないとできません。) [薬剤師に見せる] – [薬剤師共有] – [薬剤師に見せるワンタイムコー…] –発行 ⇒ ワンタイムコード発行

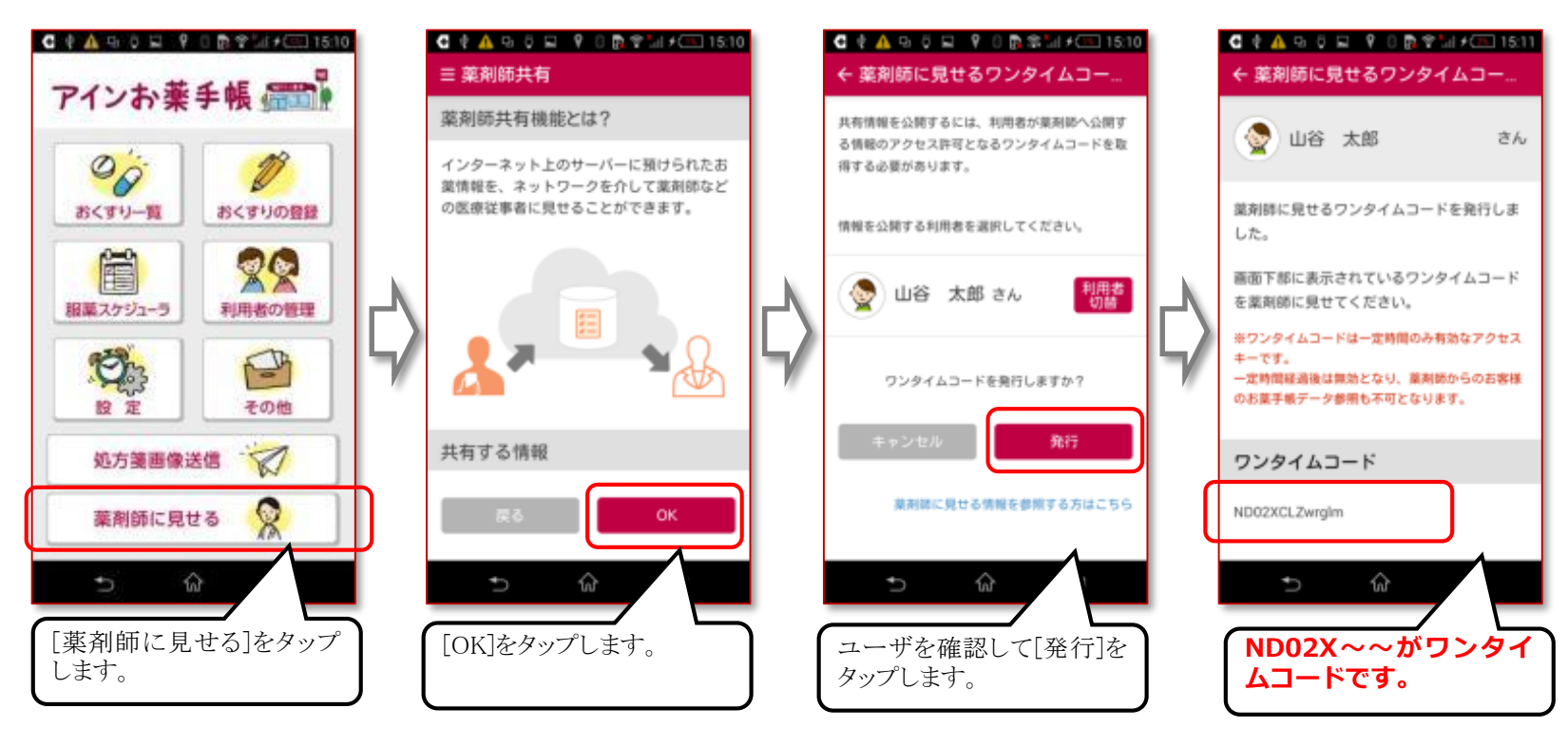

■ ご注意 事前設定が必要: ワンタイムコード発行を行うためには

事前に、[データお預かり設定]でクラウド化設定を[有効]にする設定をONにする必要があります。(株) NTTドコモのdアカウントでの ログインが必要となりますので、未取得の場合は、dアカウントを新規登録・発行する必要があります。 なお、旧お預かりデータは、別のクラウドサーバー(WM わたしムーヴ)に保管されていますので、いったん新しいアプリにデータを 受け取ってから、また、dアカウントでログインする新クラウドサーバーへ預ける必要があります。 事前設定場所: [設定] – [データお預かり設定] ークラウド化[有効]からdアカウントでログイン/新規登録・発行

# 4.クオールおくすり手帳2.0 クオール(株) / (株) N T T ドコモ

※ クオールおくすり手帳2.0(Ver.3.0.0以上)のみ可能です。 (旧バージョンのクオールおくすり手帳(ver.2.1.1)では使えません。データの移行をしないとできません。)

7

[薬剤師に見せる] - [薬剤師共有] - [薬剤師に見せるワンタイムコー…] -発行 ⇒ ワンタイムコード発行

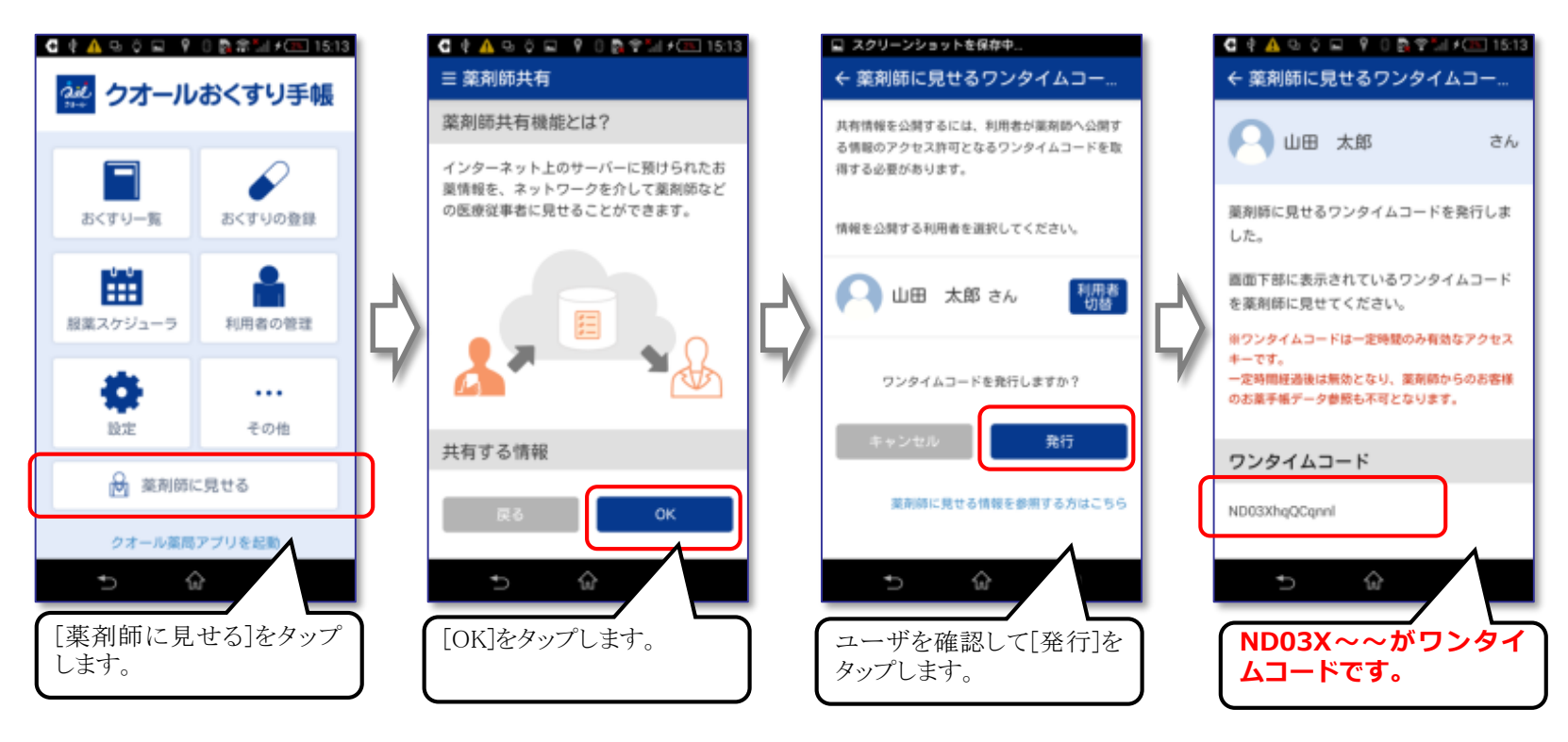

■ ご注意 事前設定が必要:ワンタイムコード発行を行うためには

■ ワンタイムコード発行方法

事前に、[データお預かり設定]でクラウド化設定を[有効]にする設定をONにする必要があります。(株) NTTドコモのdアカウントでの ログインが必要となりますので、未取得の場合は、dアカウントを新規登録・発行する必要があります。

事前設定場所: [設定] – [データお預かり設定] – クラウド化[有効]からdアカウントでログイン/新規登録・発行

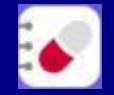

■ ワンタイムコード発行方法 ※ アインお薬手帳2及び、クオールおくすり手帳2.0と同じですので省略します。

[薬剤師に見せる] - [薬剤師共有] - [薬剤師に見せるワンタイムコー…] -発行 ⇒ ワンタイムコード発行

#### ■ ご注意事前設定が必要:ワンタイムコード発行を行うためには

事前に、[データお預かり設定]でクラウド化設定を[有効]にする設定をONにする必要があります。(株) NTTドコモのdアカウントでの ログインが必要となりますので、未取得の場合は、dアカウントを新規登録・発行する必要があります。

事前設定場所: [設定] – [データお預かり設定] – クラウド化[有効]からdアカウントでログイン/新規登録・発行

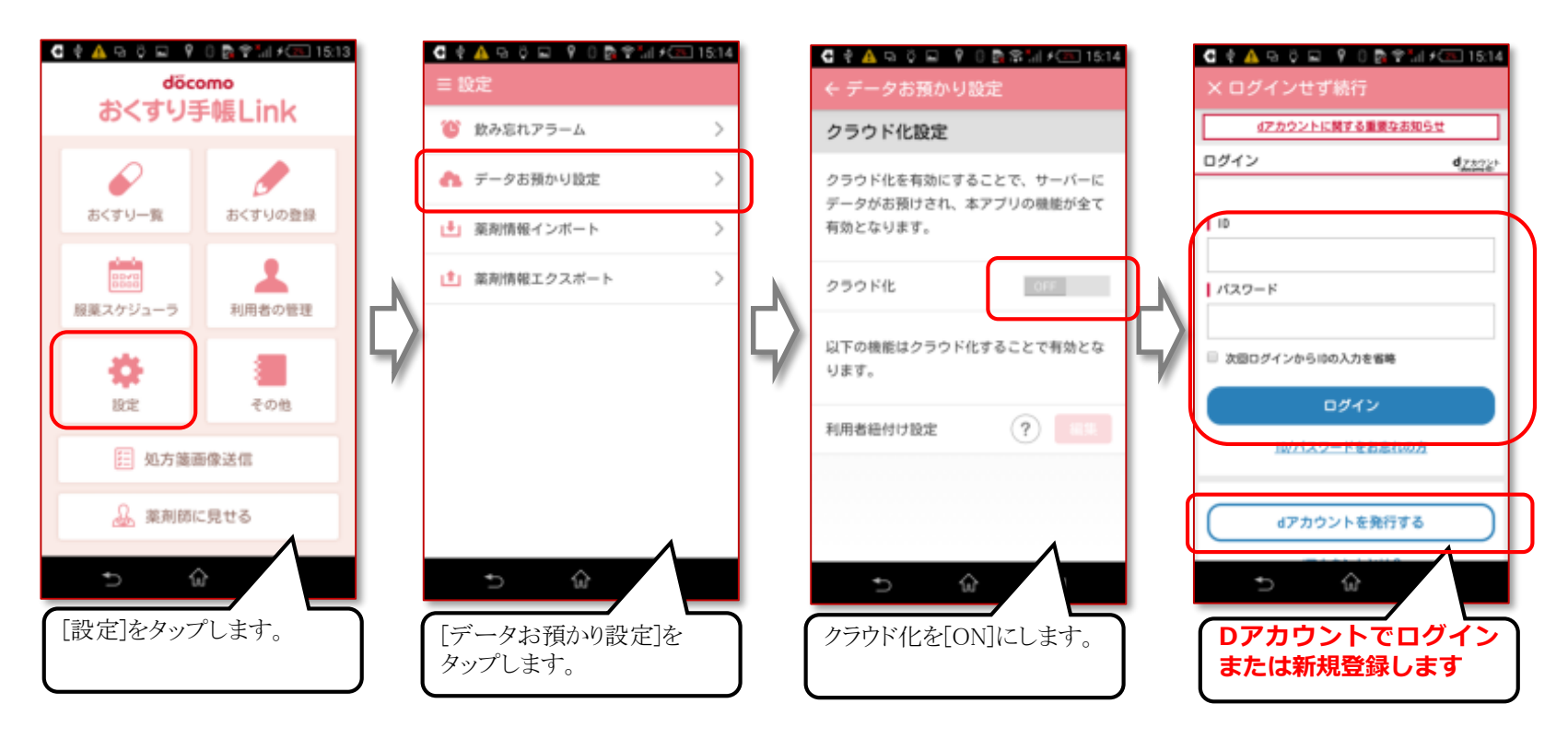

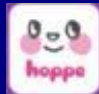

[体質情報設定] - [薬局向けリンク付けサーバ機能設定] -利用規約に同意 [ワンタイムコード発行] ⇒ ワンタイムコード発行

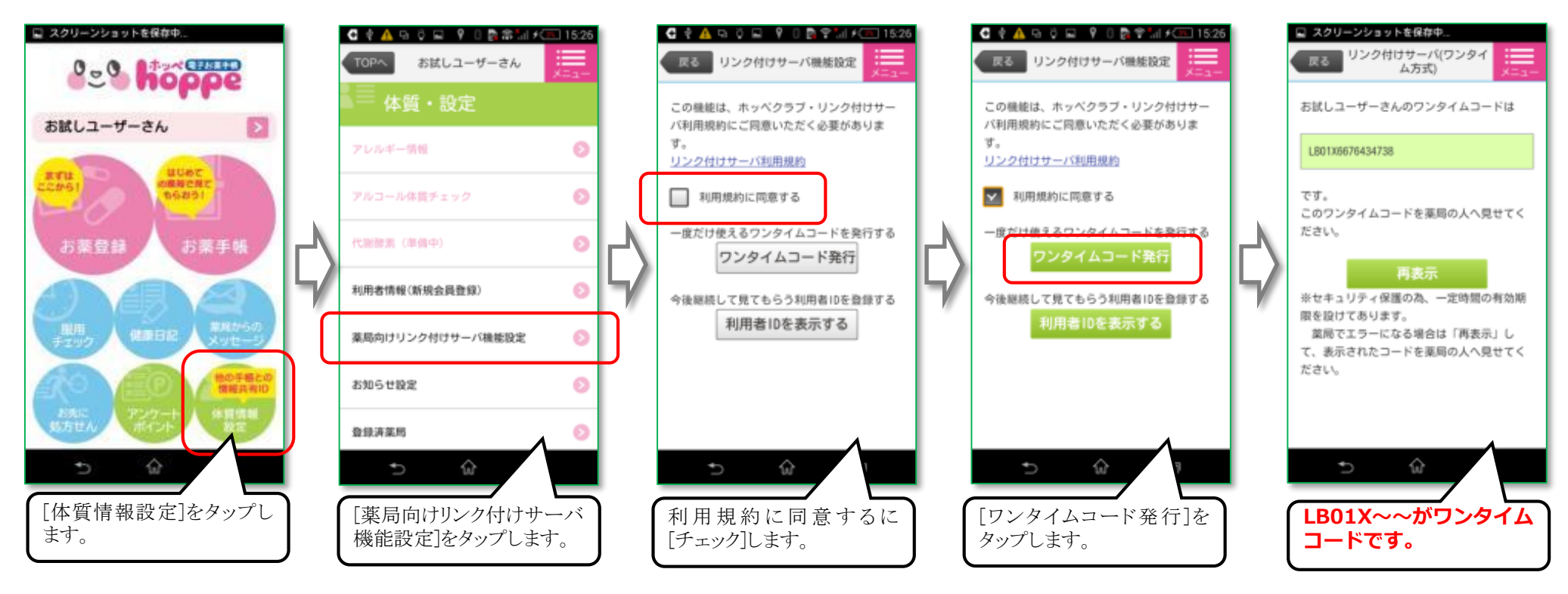

■ ご注意 事前設定が必要:ワンタイムコード発行を行うためには 事前に、ホッペクラブ・リンク付けサーバ利用規約に同意する必要があります。

事前設定場所: [体質情報設定] – [薬局向けリンク付けサーバ機能設定] –利用規約に同意する

10

#### ■ ワンタイムコード発行方法

[設定] - [薬局向けリンク付けサーバ機能設定] -利用規約に同意 [ワンタイムコード発行] ⇒ ワンタイムコード発行

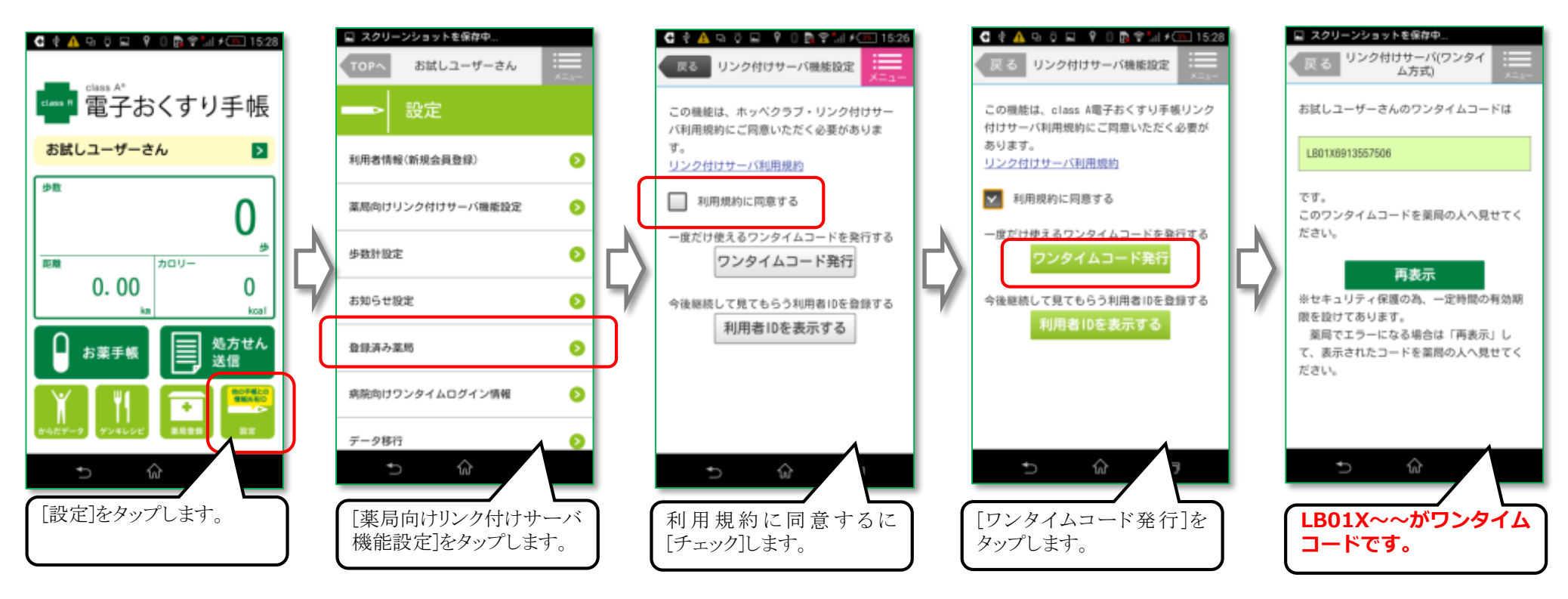

■ ご注意 事前設定が必要:ワンタイムコード発行を行うためには 事前に、classA電子おくすり手帳リンク付けサーバ利用規約に同意する必要があります。

事前設定場所: [設定] - [薬局向けリンク付けサーバ機能設定] -利用規約に同意する

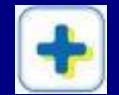

[?] -[ワンタイムコード機能について]-[ワンタイムコード発行画面へ](2.「ワンタイムコード機能について」を選択するの欄) -(ブラウザで、お薬手帳ログインIDとパスワードを入力して)[ワンタイムコードを発行する]

■ ご注意 スマート薬局Webアプリでの閲覧には、ワンタイムコードのハイフン(-)を抜いた文字数字列を入力ください

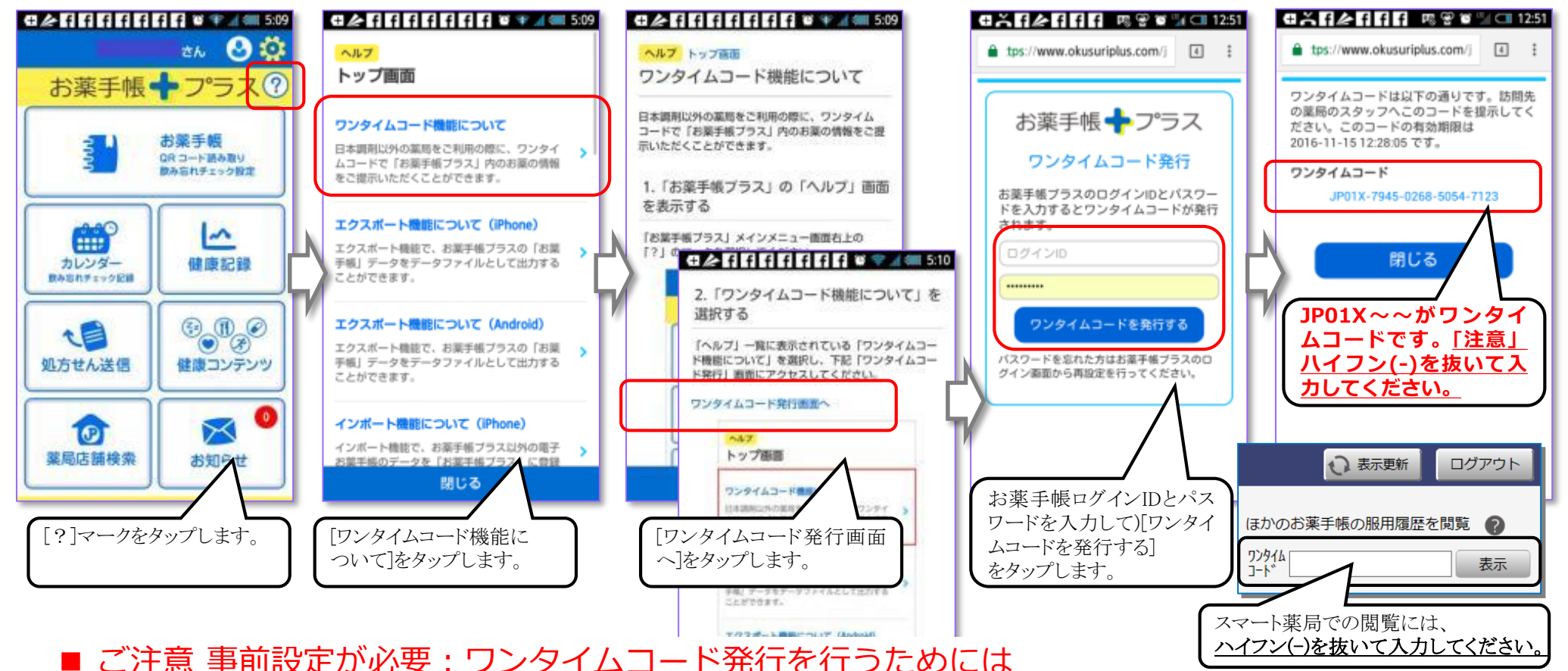

事前に、本会員登録が必要となります。仮会員・準会員資格では機能が使えません。日本調剤(株)の薬局店舗に処方箋を持ち込み、 会計時に渡される、領収書のユーザID等をもちいて、仮会員→準会員→正会員へとユーザ登録処理を済ませておく必要があります。

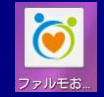

1. 右上メニューバーから2. 【非対応薬局へお薬情報の共有】→3. 【共有する】→4. 【共有コードを表示する】→ワンタイムコード

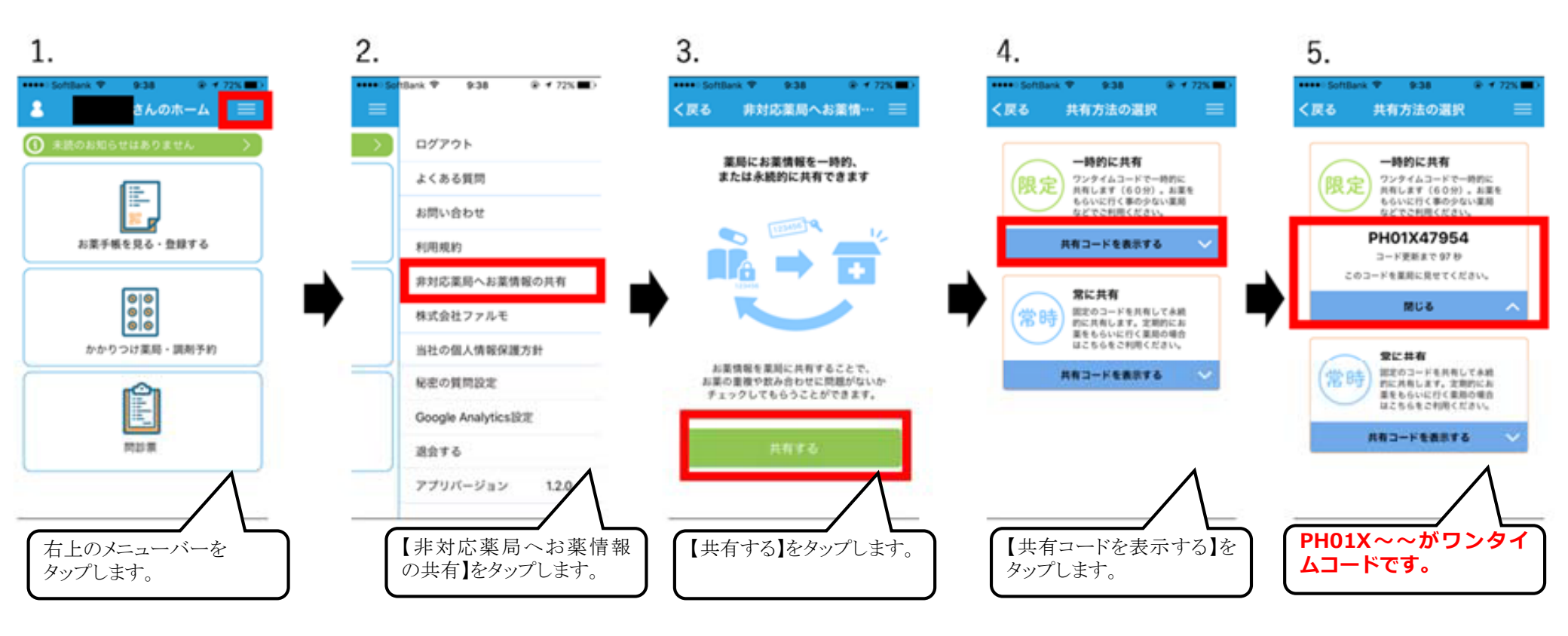

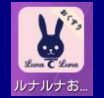

1. 右上メニューバーから2. 【非対応薬局へお薬情報の共有】→3. 【共有する】→4. 【共有コードを表示する】→ワンタイムコード

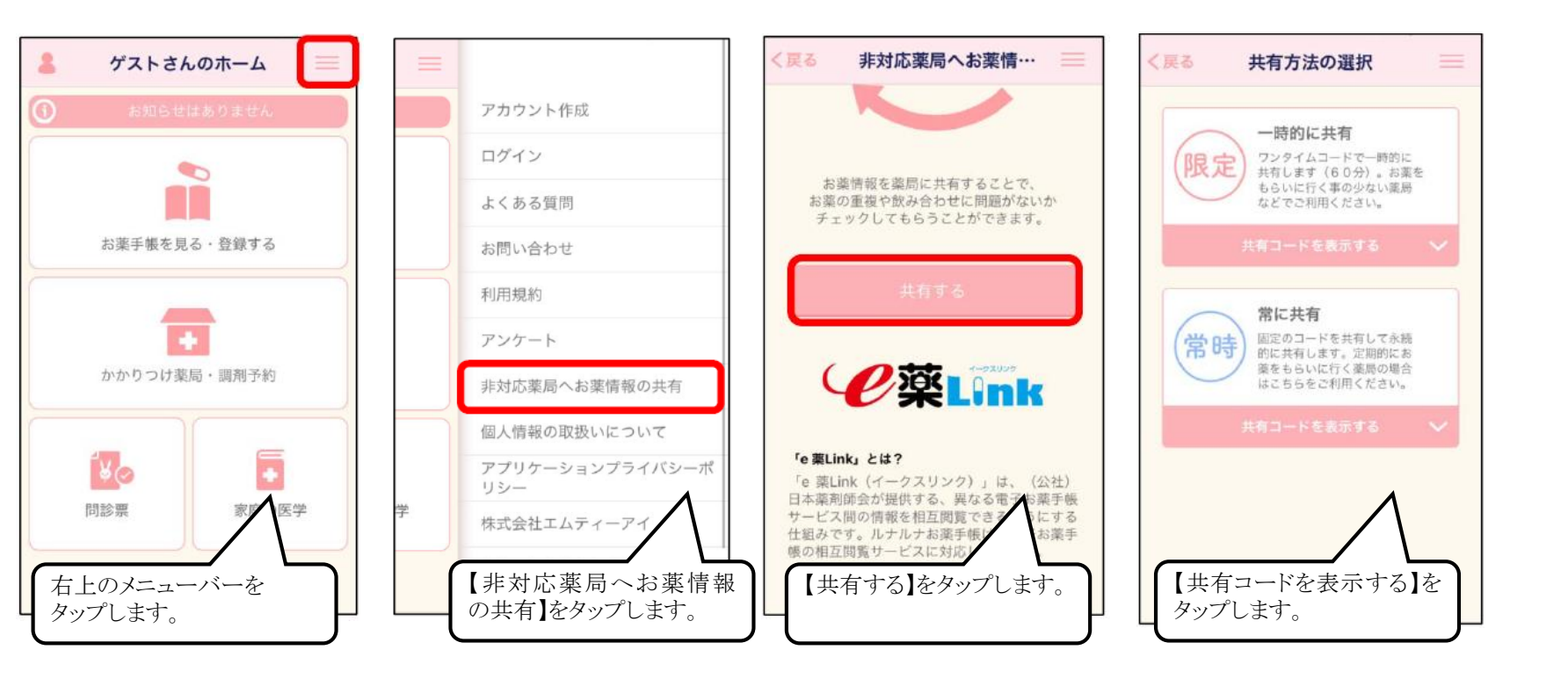

### 11. CARADAお薬手帳 (株)エムティーアイ

#### ■ ワンタイムコード発行方法

1. 右上メニューバーから2. 【非対応薬局へお薬情報の共有】→3. 【共有する】→4. 【共有コードを表示する】→ワンタイムコード

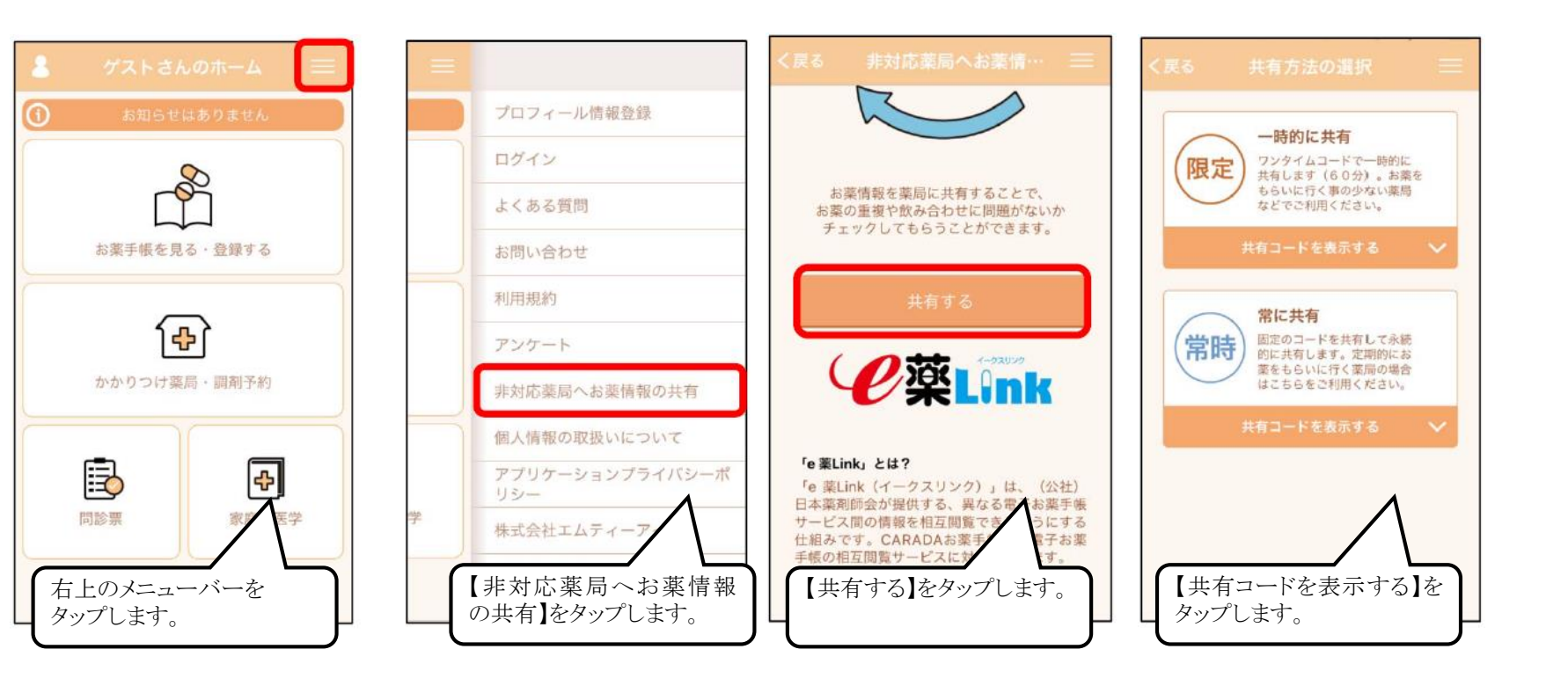

1. 「お薬手帳」で2. 【詳細を見る】→3. 【対象薬局一覧に無い薬局をご利用の方】→4. 【一時的に共有】→ワンタイムコード

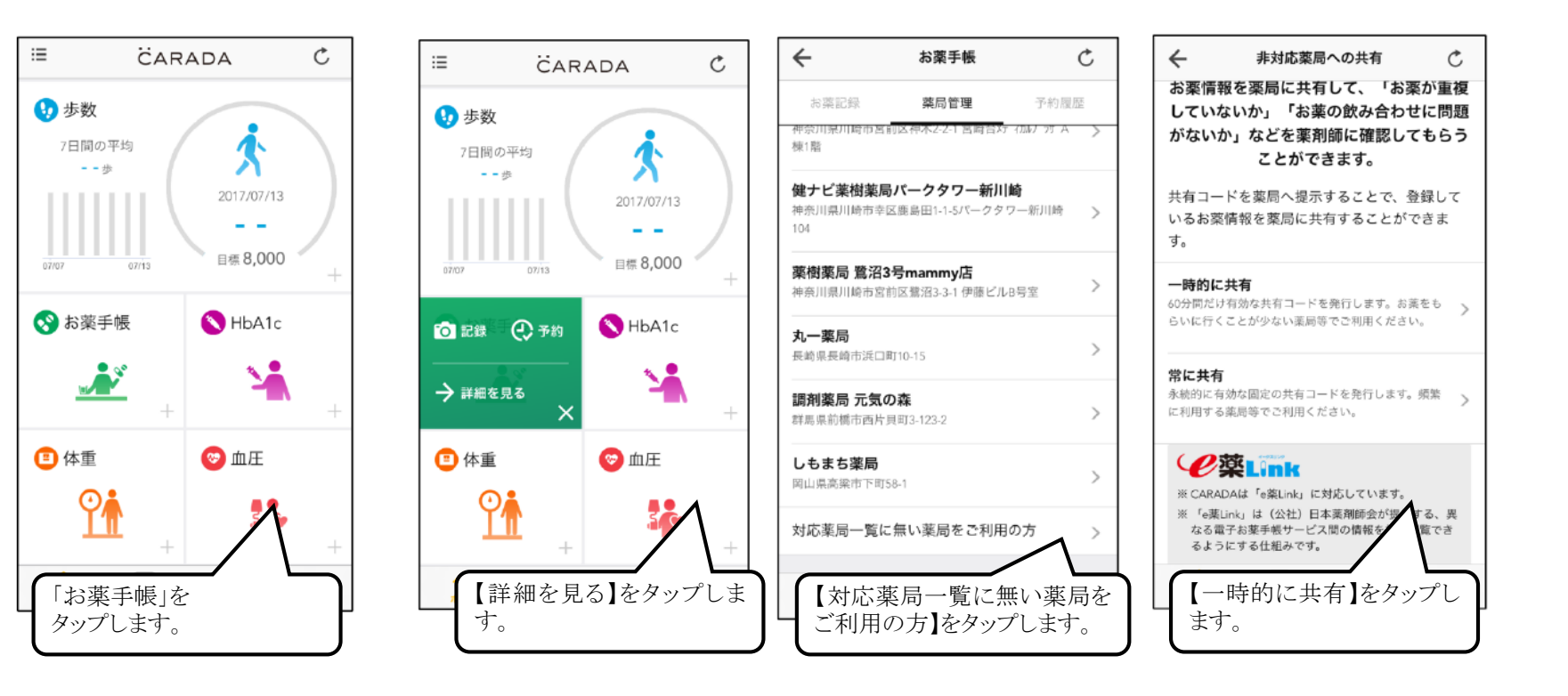

1. 右下部「その他」で2. 【ワンタイムコード】→3. 対象ユーザを選択 →4. 【ワンタイムコードを発行する】→ワンタイムコード

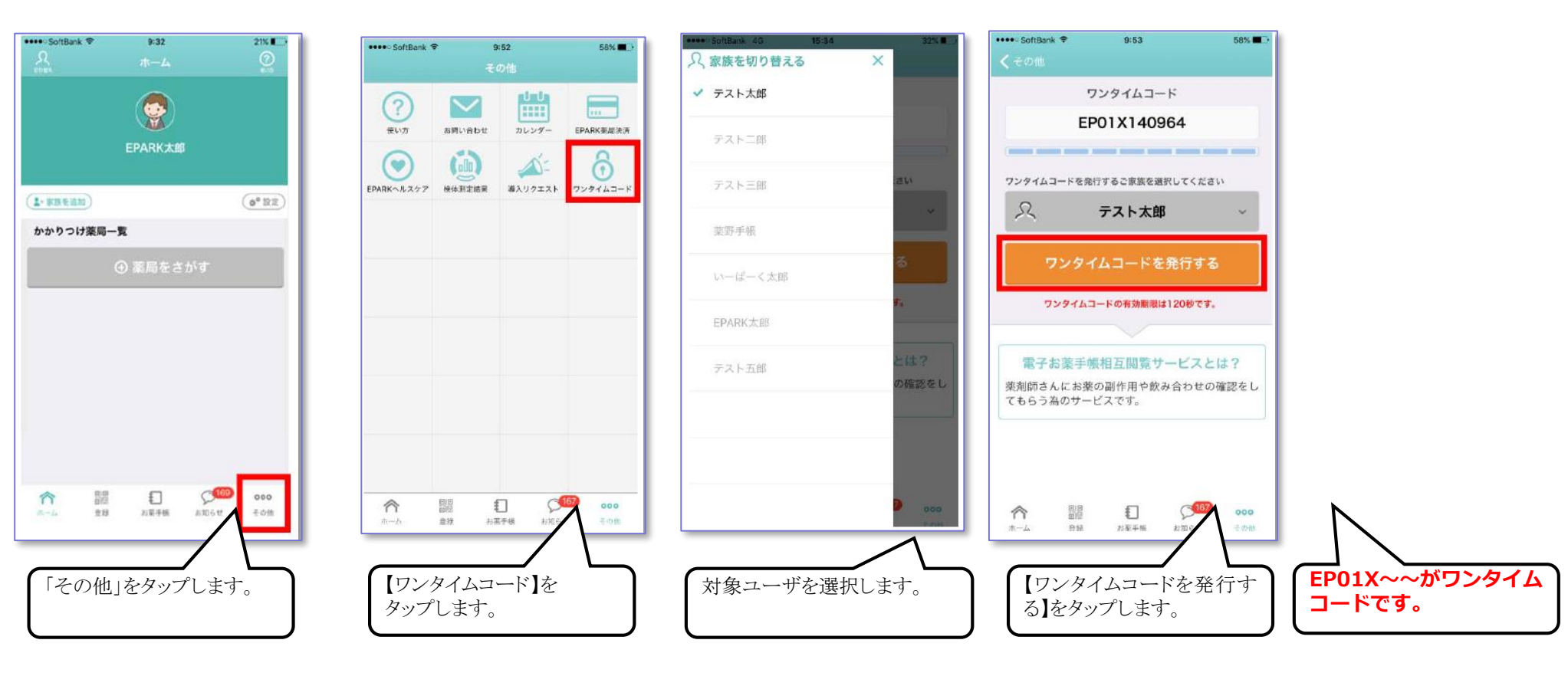

# 14. ポケットファーマシー ポケットファーマシー販売(株)

#### ■ ワンタイムコード発行方法

1.[全ての利用メニュー]-2.[e薬Link]-[ワンタイムコードを発行する] →ワンタイムコード発行

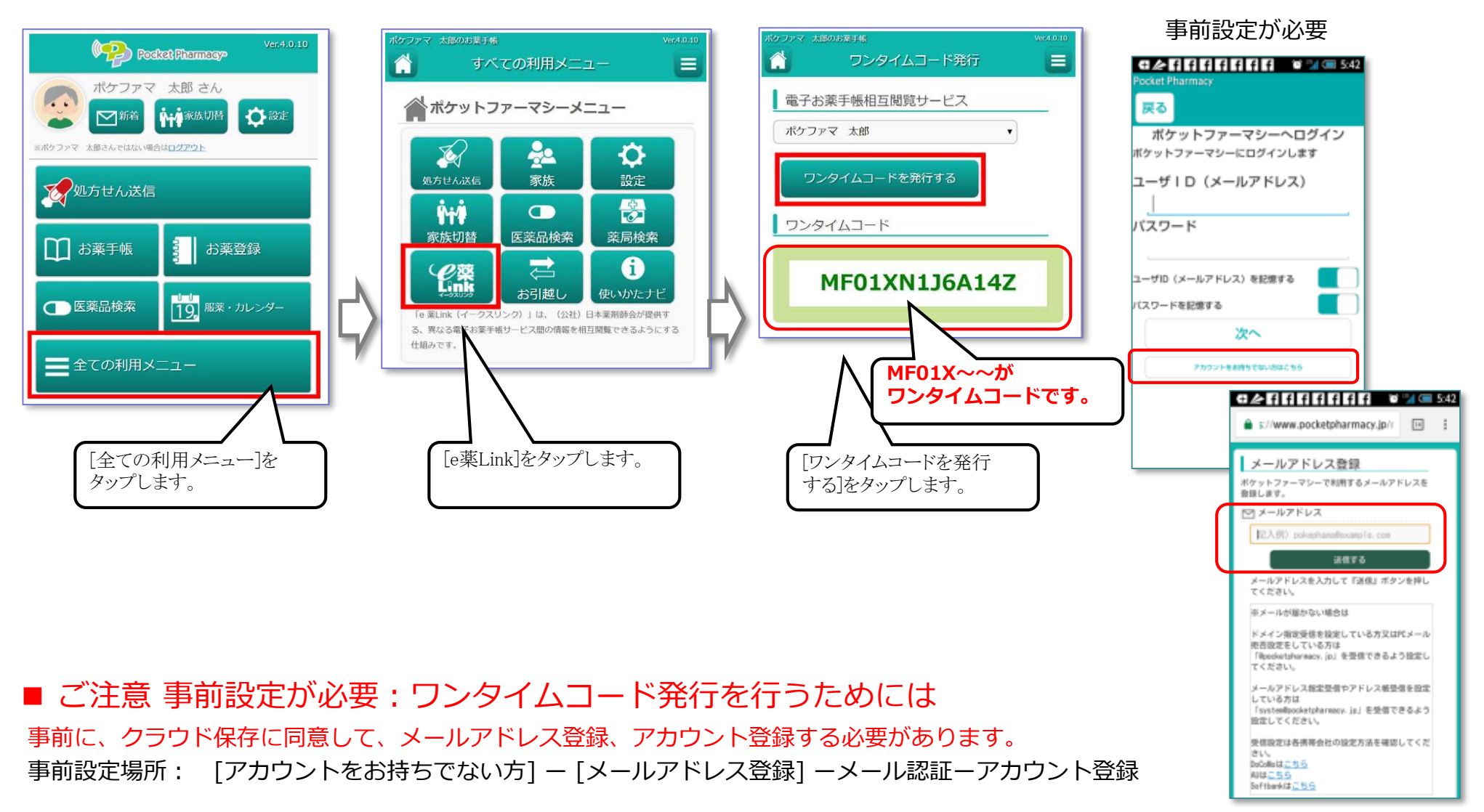

## **15.** 電子お薬手帳サービス harmo y=-(株)

- ワンタイムコード発行方法
  - 1. 左上部「歯車」で下スクロール、2. 【お薬手帳を見せる】→3. 対象ユーザを選択 →4. 【ワンタイムコード発行】 →ワンタイムコード表示

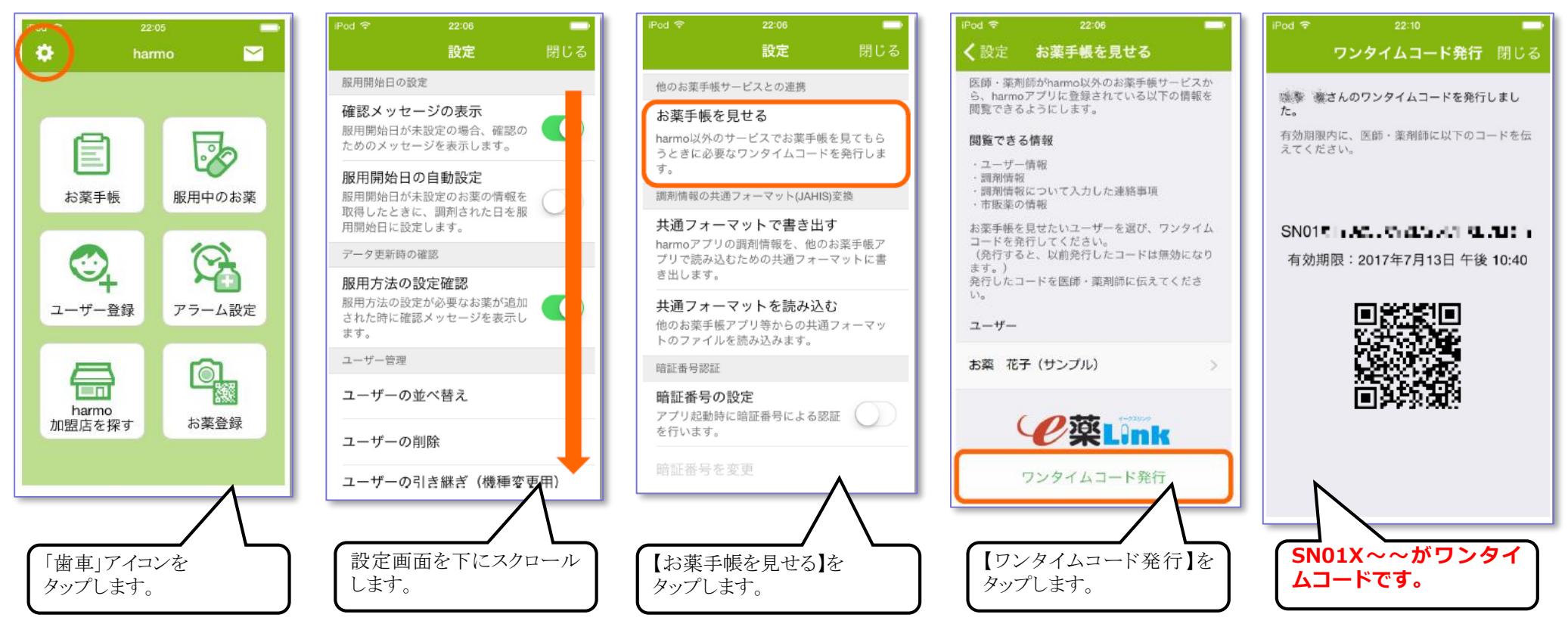

※ ユーザー名が選択されているか確認します。 フリガナの入力が必要な場合があります。

[設定]-[ワンタイムコードを発行する]-[ワンタイムコードを発行する] (ポケットファーマシーと同様)

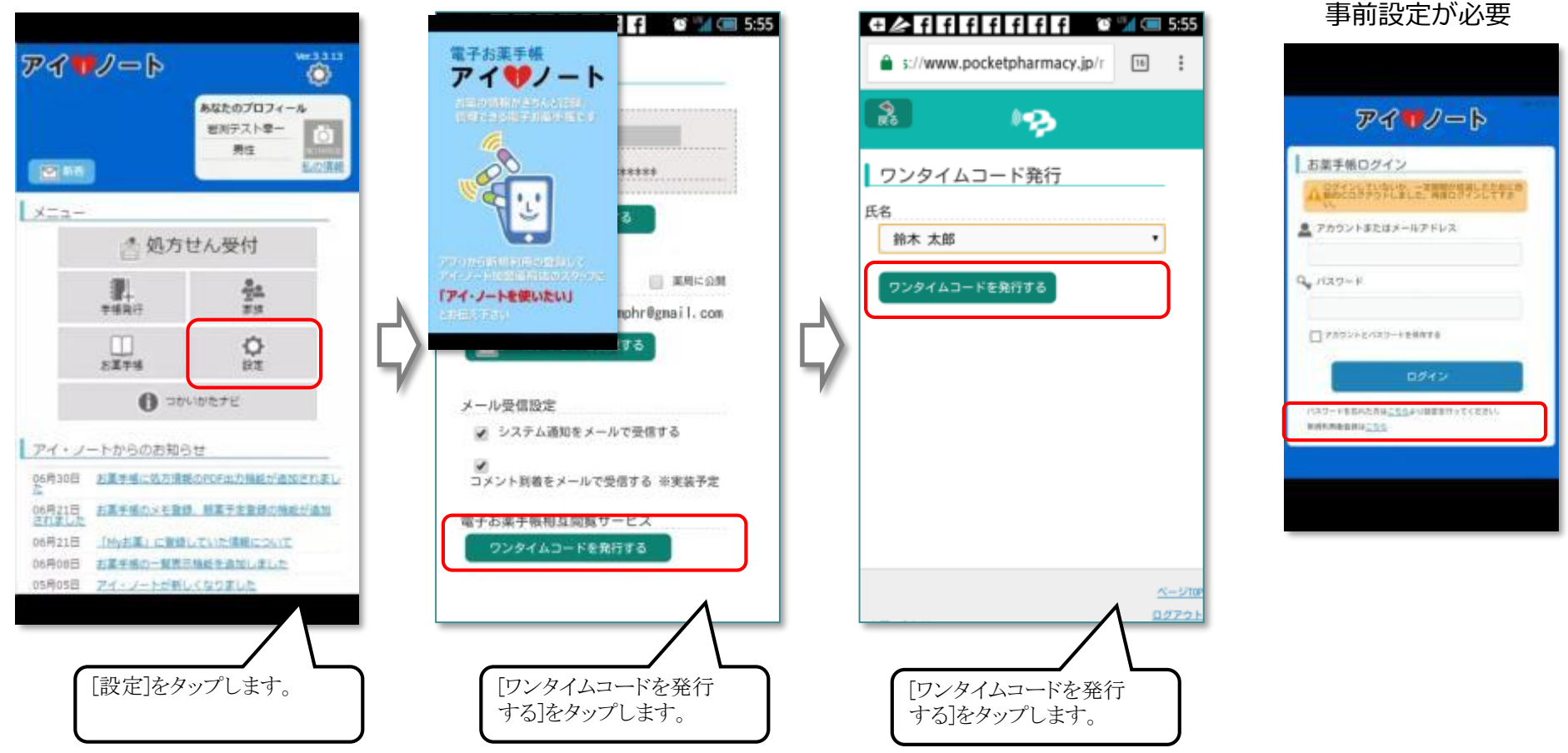

■ ご注意 事前設定が必要:ワンタイムコード発行を行うためには

事前に、クラウド保存に同意して、メールアドレス登録、アカウント登録する必要があります。 事前設定場所: [アカウントをお持ちでない方] – [メールアドレス登録] –メール認証ーアカウント登録

- ワンタイムコード発行方法
- ご注意 事前設定が必要:ワンタイムコード発行を行うためには

事前に、薬局や病院等から案内をカード提供で受けるか、健康保険組合から案内を書類で受けるか、した方のみ利用可能 事前設定場所: [初めての方] – [薬局や病院等から案内を受けた方] /[健康保険組合から案内書を受けた方]

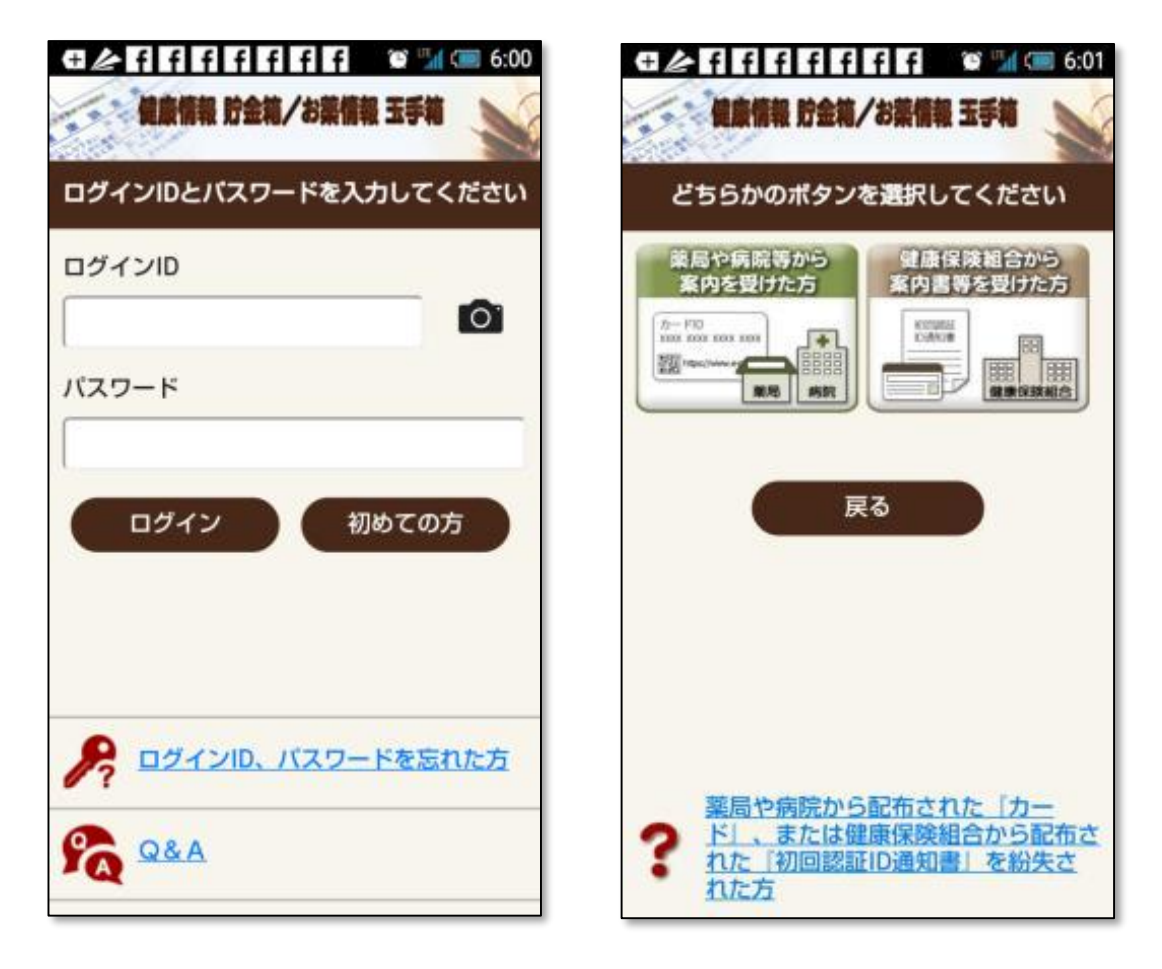

### 18.健康管理システム「もりもり」 (株)ファインメディカル

#### ■ ワンタイムコード発行方法

1. 右下部「各種設定」で2. 【ワンタイムコード発行】→3. 対象ユーザを選択 →4. 発行依頼で【はい】→ワンタイムコード表示

21

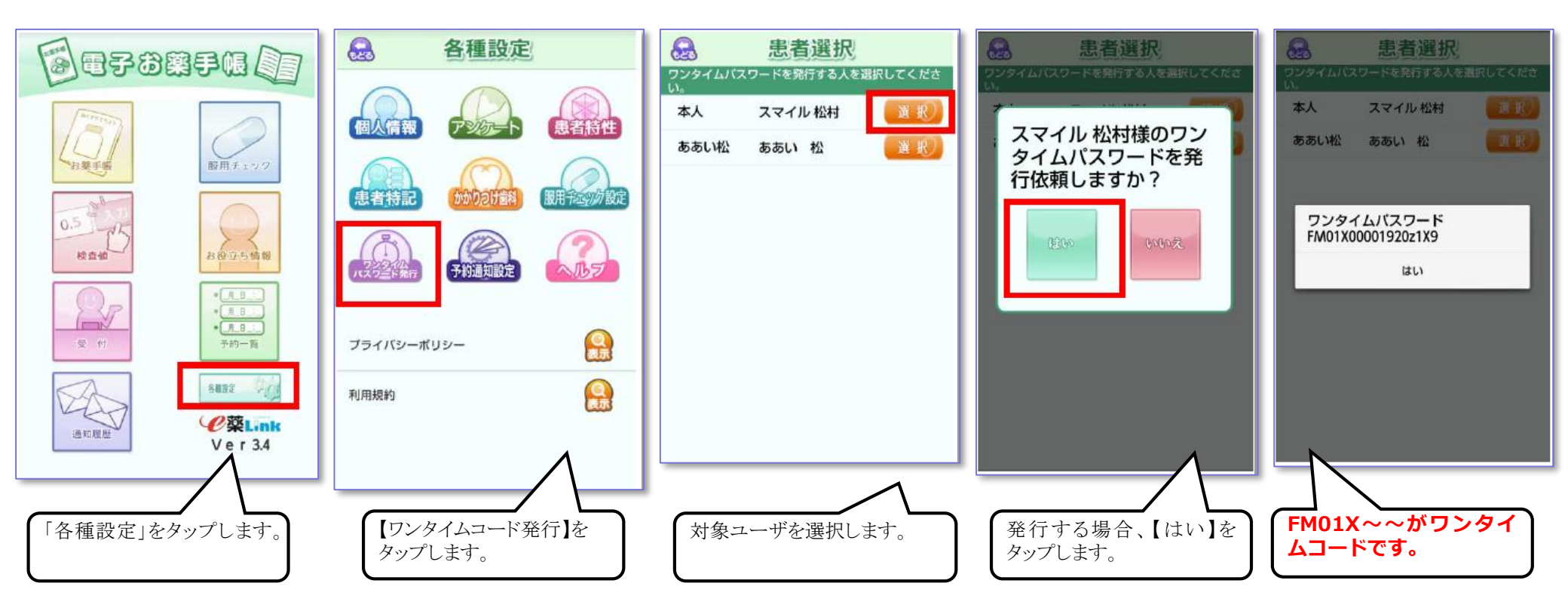

以下の電子お薬手帳は、基本同じ画面構成です。 健康管理システム「もりもり」 (株)ファインメディカル 電子お薬手帳 for finemedical (株)ファインメディカル 歯科向け電子お薬手帳 for optech (株)ファインメディカル

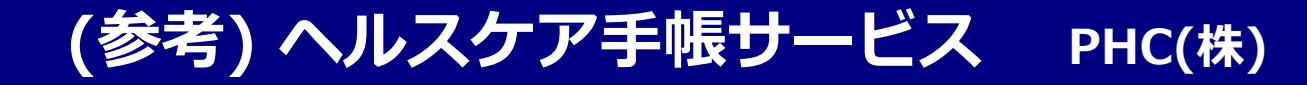

1. [見せたい人へ提示](オレンジ色メニュー) → 2.[閲覧コードを発行] → ワンタイムコード表示

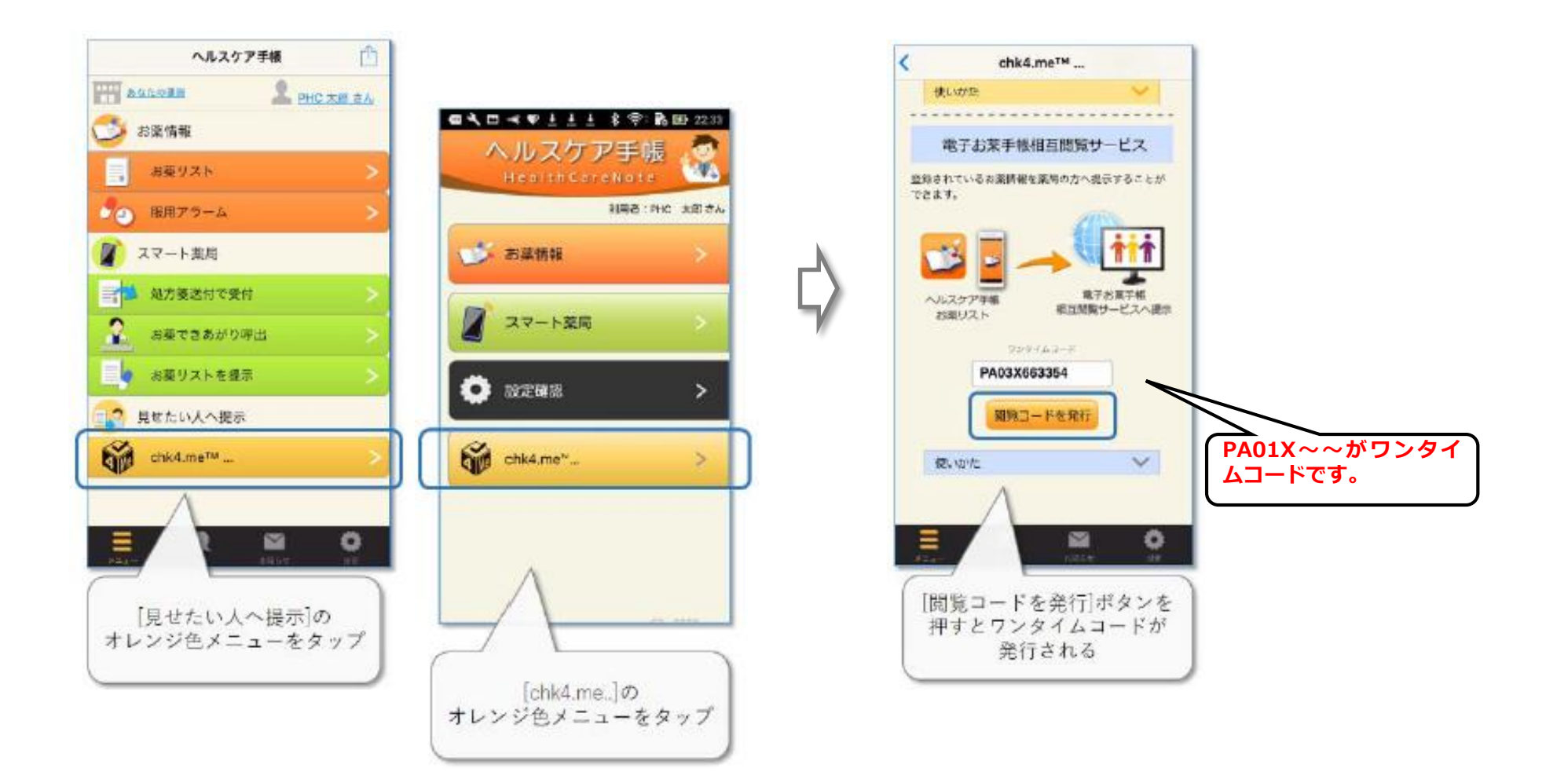